## Lage og bokføre månedsrapporten til DNU (Tripletex)

**Forutsetningen** til at denne veiledningen fungerer, er at tidligere månedsrapporter ble bokført. Fullfør hele veiledningen før du lager flere rapporter!

Gå til **saldobalansen** og finn riktig måned. Til høyre, i kolonnen utgående saldo, vil du se de aktuelle tallene for kontobeholdningen. For månedsrapporten er konti med nummer 2410 til 24XX relevante.

| ≡                   | tripletex             | DS Demo-selskap SDA               |                 |           |                |  |  |
|---------------------|-----------------------|-----------------------------------|-----------------|-----------|----------------|--|--|
| ★ Favoritter ☆ Hjem |                       | Saldobalanse                      |                 |           |                |  |  |
| <u>≻</u>            | Reiser og utlegg      | - Januar 2023                     | <               | >         |                |  |  |
| 血                   | Bank                  | Regnskapskonto                    | Inngående saldo | Endring   | Utgående saldo |  |  |
|                     | Regnskap              | 1510 Mellomregning Vipps          | 28 425,00       |           | 28 425,00      |  |  |
|                     | Horedbok              | 1900 Kontanter NOK                | 6 800,00        | 24 505,00 | 31 305,00      |  |  |
| Ċ.                  | Saldobalanse          | 1920 Bankinnskudd                 | 491 117,12      | -1 032,50 | 490 084,62     |  |  |
|                     | Saldobalanse (gammel) | 2050 Annen egenkapital            | -500 000,00     |           | -500 000,00    |  |  |
| •                   | Resultatrapporter     | 2400 Leverandørgjeld              | -504,97         |           | -504,97        |  |  |
| :                   | Balanserapport        | 2411 Sabbatsskolegaver            | -7 500,00       |           | -7 500,00      |  |  |
|                     | Arsragnskap           | 2420 Norsk Bibelinstitutt (NBI)   |                 | -1 000,00 | -1 000,00      |  |  |
|                     | Budsjetter            | 2424 Tyrifjord videregående skole |                 | -300,00   | -300,00        |  |  |
|                     | 1                     | 2010 Cield til anastta og siere   | 7 000 00        |           | 7 000 00       |  |  |

Fyll inn tallene i de tilsvarende radene (samme kontonummer) i Excel-malen\*:

|   | A         | В                       | С              | D                              | E               | F              |
|---|-----------|-------------------------|----------------|--------------------------------|-----------------|----------------|
| 1 | Syvended  | lags Adventistkirk      | en             | E                              | Bankkontonr.: 3 | 000.30.40050   |
| 2 | Den norsl | ke union                |                |                                | Telefor         | n: 32 16 16 70 |
| 3 | Postboks  | 124, 3529 Røyse         |                | E-post: n                      | narita.kendel@  | adventist.no   |
| 4 |           |                         |                |                                |                 |                |
| 5 |           |                         |                |                                |                 |                |
| 5 |           |                         |                |                                |                 |                |
| 7 | RAPPORT   | OVER TIENDE OG G        | AVER FRA       | Test                           | MENIG           | HET            |
| 3 | Periode:  | Januar 2023             | Utfvlt av:     | Demo                           | Dato:           | 10.01.2023     |
| 9 |           |                         |                |                                |                 |                |
| 0 |           |                         |                |                                |                 |                |
| 4 | DAD       |                         | ODET MÅ        | CENTER CENERT                  |                 |                |
| - | RAF       | FORTEN UG BEI           |                | SENDES SENEST                  | DEN TO. TIMA    | NEDEN.         |
| 2 |           |                         |                |                                |                 |                |
| 4 | 2410      | Tiende                  |                | NI BRESTIE BRO                 | Kr              |                |
| 5 | 2411      | Sabbatsskolegaver       |                |                                | Kr              | 7 500 00       |
| 6 | 2412      | 13 sabbats offer        |                |                                | Kr              | 1 000,00       |
| 7 | 2413      | Fødselsdagsgaver        |                |                                | Kr              |                |
| 8 | 2414      | Bønneukeoffer           |                |                                | Kr              |                |
| 9 | 2415      | Verdensmisionen, s      | pesielle prosi | ekter                          | Kr              |                |
| 0 | 2416      | Helse- og miliøarbeig   | let            |                                | Kr              |                |
| 1 | 2417      | Newbold College         |                |                                | Kr              |                |
| 2 | 2418      | Mediearbeidet i Nord    | e og på verd   | ensbasis (AWR)                 | Kr              |                |
| 3 | 2419      | ADRA Norge (ikke H      | jelpeaksjon)   | (,                             | Kr              |                |
| 4 | 2420      | Norsk Bibelinstitutt (I | NBI) - Brevsk  | olen                           | Kr              | 1 000,00       |
| 5 | 2421      | Divisjonens og Unior    | nens katastro  | fefond                         | Kr              |                |
| 6 | 2422      | Hjelpeaksjon            |                |                                | Kr              |                |
| 7 | 2423      | Mattesonskolen          |                |                                | Kr              |                |
| 8 | 2424      | Tyrifjord videregåen    | de skole       |                                | Kr              | 300,00         |
| 9 | 2425      | Menighetsblad (Adv      | ent Nytt)      |                                | Kr              |                |
| 0 | 2426      | 1% til menighetsskol    | ene            |                                | Kr              |                |
| 1 | 2427      | Kollekt/gaver til meni  | ghetsskolene   |                                | Kr              |                |
| 2 | 2428      | Unionens evanglism      | etiltak        |                                | Kr              |                |
| 3 | 2429      | Distriktets evangelis   | metiltak       |                                | Kr              |                |
| 4 | 2430      | Norsk Bibelselskap/I    | lorsk Bibelins | titutt (kollekt i januar eller | februar Kr      |                |
| 5 | 2431      | Sommerfryd              |                |                                | Kr              |                |
| 6 |           |                         |                |                                | Kr              |                |
| 7 |           |                         |                |                                | Kr              |                |
| 8 |           |                         |                |                                | Kr              |                |
| 9 |           |                         |                |                                | Kr              |                |
| 0 | 0000      | T-1-14                  |                |                                | Kr              | 0.000.00       |
| 1 | 2920      | Totalt                  |                |                                | Kr              | 8 800,00       |

\*Du finner en oppdatert mal på https://min.adventist.no/regnskap

**Skriv ut Excel-rapporten som pdf** (Fil -> Skriv ut -> Skriver: Microsoft Print to PDF [eller lignende når du bruker Apple/andre OS]).

Send rapporten til den oppgitt e-postadresse og overfør pengene til oppgitt kontonummer.

Last opp rapporten i bilagsmottaket og registrer den som avansert bilag.

| Bilag |                                                                                           |                                                                  | Registrer alle bilag | Last opp |  |  |
|-------|-------------------------------------------------------------------------------------------|------------------------------------------------------------------|----------------------|----------|--|--|
| Dato  | Beskrivelse                                                                               | Konto                                                            | Mva                  | Beløp    |  |  |
|       | Bilag <lkke 4<br="" bokført="">Demo_månedsrapp<br/>Registrer<br/>Registrer leverar</lkke> | Bilag clike bokfart 42>  Demo., måndsrapport jan 23.pdf Registre |                      |          |  |  |
|       | Registrer avanse                                                                          | ert bilag                                                        |                      |          |  |  |
|       | Registrer kontou                                                                          | tskrift                                                          |                      |          |  |  |

## Bokføring (2410+-konti føres i debet og 2920 i kredit som vist)

| Registrer avansert bilag                                                                                                    |                                                                                                    | :                          |               | ⑦ ④ 1/1 ○ ④ Automatisk zoom ▼                                                                                                    | \$ <del>\$</del>                                                                          |
|----------------------------------------------------------------------------------------------------|----------------------------------------------------------------------------------------------------|----------------------------|---------------|----------------------------------------------------------------------------------------------------|-------------------------------------------------------------------------------------------|
| Detaijer Vedlegg                                                                                                    |                                                                                                    | m                          |               | Syvendedags Adventistkirken<br>Den norske union<br>Postboks 124, 3529 Røyse                                                                                                    | Bankkontonr.: 3000.30.40050<br>Telefon: 32 16 16 70<br>E-post: marita.kendel@adventist.no |
| Bilagsdetaljer                                                                                                    |                                                                                                    | ^                          |               | RAPPORT OVER TIENDE OG GAVER FRA                                                                                                    | MENIGHET                                                                                  |
| Blagenummer Bedar<br>Cake bedarf 42> Hane<br>Bingstainer<br>2022-01-31 🗎                                                                                                    | rivelse<br>edsrapport jan                                                                                                |                            |               | Periode Januar 2023 Utijit av. Demo<br>RAPPORTEN OG BELØPET MÅ SENDES :<br>TIENDE. KOLLENTER OG GAVER SOM OVERFØRES TIL J<br>2410 Tiende<br>2411 Sabadistörkegaver<br>2412 Stabadistörke                                                                                                    | Date: 10.012023<br>SENEST DEN 10. I MÅNEDEN.<br>DNU<br>KG 7500,00<br>KG                   |
| Konteringer                                                                                                    |                                                                                                    | Visningsva                 | lg I          | 2415 Banneukooffer<br>2415 Verdensmisjonen, spesielle prosjekter<br>2416 Helse- og miljøarbeidet                                                                                                    | Kr<br>Kr<br>Kr                                                                            |
| Data / Beskrivelse         Debet (+)         K           2023-01-31         2411 Sabbatsskolegaver         (           Mindsrapport jan         0: (0%) Ingen avgiftsbehandling         0           2023-01-31         2420 Norsk Bbelinstitutt (NB)         (                                                                                                    | Kredit (-)     Bit       (Velg kontering)     *       0: (0%) Ingen avgiftsbehandling     *       (Velg kontering)     * | elep (NOK)<br>7 500,00 NOK | x<br>C        | 2417         Neutobil College           2418         Mediatebriedkil Honge og på verdensbasis (AWR)           2419         ADRA Norge (kke rijfepesksjon)           2420         Norsi Bibelinstittit (Vin): Bierekistole           2421         Divisjonens og Universe katssjulichool           2422         AVRightebronkolen           2423         Vinifierdenskolen           2424         Tyrtford viderspärede skele           2425         Menginetbild (Adven Neft) | Kr<br>Kr<br>Kr<br>Kr<br>Kr<br>Kr<br>Kr<br>Kr<br>Kr<br>Kr<br>Kr                            |
| Mänedrapport jan         0: (3%) Ingen avgiftsbehandling         0           2023-01-31         2424 Tyrtfjord videreglands akole*         (           Mänedrapport jan         0: (3%) Ingen avgiftsbehandling         0                                                                                                    | 0: (0%) Ingen avgiftsbehandling v<br>(Velg kontering) v<br>0: (0%) Ingen avgiftsbehandling v                             | 300.00 NOK                 | x           0 | 2426         1% If meniphetsskolene           2427         Acadekingsreff Imeriphetsskolene           2428         Unionens evangismelitak           2429         Diskrikets evangismelitak           2420         Norsk BibelselskapNorsk Bibelinstitut (kolekt i ja           2431         Sommerfryd                                                                                                    | Kr<br>Kr<br>Kr<br>Kr<br>Kr<br>Kr<br>Kr<br>Kr<br>Kr                                        |
| 2023-01-31         Image: Content of the second second secon | 2920 Mellomregning DNU                                                                                                   | 8 800,00 NOK               |               | 2920 Totalt                                                                                                    | Kr<br>Kr<br>Kr 8 800,00                                                                   |
| Nyrad 8 800.00<br>Bokfering                                                                                                    | 8 800,00                                                                                                    | 0.00                       | v             | 1% OG GAVER DIREKTE OVERFØRT TIL MENIGHETSSKC<br>265 1% overfart direkte in menighenskolene<br>247 Gave overfart direkte inneghestakolene<br>050 Denne nøre sken brika står dir kri sogså same brika<br>KOLLEKTER OG GAVER SOM <u>INEC</u> OVERFØRES TIL DNL<br>3910/3520 inskommet til menighetens også avbeid <sup>a</sup>                                                                                                    | DLENE:<br>Kr<br>Kr<br>J<br>Kr<br>Kr<br>Kr<br>Kr<br>Kr<br>Kr<br>Kr<br>Kr<br>Kr<br>Kr       |

Bokfør bilaget ved å trykke på «Opprett».

## Sjekk saldobalansen

Sjekk til slutt saldobalansen for måneden. Alle 2410+-konti som har med tiende og gaver å gjøre skal nå være skjulte eller 0. Overføringsbeløpet (skyld til DNU) finner du nå på 2920, som skal samsvare med overført beløp (totalsummen i månedsrapporten).

| 分 Hjem                             | Saldobalanse             |                 |           |                |
|------------------------------------|--------------------------|-----------------|-----------|----------------|
| ➢ Reiser og utlegg                 | Januar 2023              | <               | >         |                |
| Bilag                              |                          |                 |           |                |
| 🟦 Bank                             | Regnskapskonto           | Inngående saldo | Endring   | Utgående saldo |
|                                    | 1510 Mellomregning Vipps | 28 425,00       |           | 28 425,00      |
| Hovedbok                           | 1900 Kontanter NOK       | 6 800,00        | 24 505,00 | 31 305,00      |
| Saldobalanse                       | 1920 Bankinnskudd        | 491 117,12      | -1 032,50 | 490 084,62     |
| Saldobalanse (gammel)              | 2050 Annen egenkapital   | -500 000,00     |           | -500 000,00    |
| Resultatrapporter                  | 2400 Leverandørgjeld     | -504,97         |           | -504,97        |
| Balanserapport                     | 2411 Sabbatsskolegaver   | -7 500,00       | 7 500,00  |                |
| <ul> <li>Reskontro</li> </ul>      |                          |                 |           |                |
| <ul> <li>Årsregnskap</li> </ul>    |                          |                 |           |                |
| <ul> <li>Budsjetter</li> </ul>     | 2920 Mellomregning DNU   |                 | -8 800,00 | -8 800,00      |
| <ul> <li>Åpningsbalanse</li> </ul> | 3910 Lokaleleie          |                 | -5,00     | -5,00          |